# **ADSL Ethernet Modem**

# Easy Start

Version 1.0

#### **Contents**

• Product warranty does not apply to damage caused by lightning, power surges or wrong voltage usage.

• This product is for use only in UL Listed computers.

## Introduction

Thank you on your purchase of the ADSL Ethernet Modem! The Modem provides you with a high-speed broadband Internet connection using your existing phone line that at the same time allows you to make phone calls.

The ADSL Ethernet Modem can be connected to any computer/notebook with a 10/100 Base-T Ethernet Network card. This documentation assumes that your computer/notebook already has an Ethernet Network card installed.

## **Minimum System Requirements**

- Pentium<sup>®</sup> MMX 233MHz with Ethernet Network card (installed with TCP/IP Protocol)
- Operating system support: Windows®: Windows® 98 / Windows® 98 Second Edition / Windows® Me / Windows® XP / Windows® 2000
   Maximum & OD 0 and shows

Macintosh®: OS 9.x and above

 Web Browser support: Microsoft Internet® Explorer<sup>™</sup> 4.0 (or later versions) Netscape® Navigator 4.7 (or later versions)

## **Modem Package**

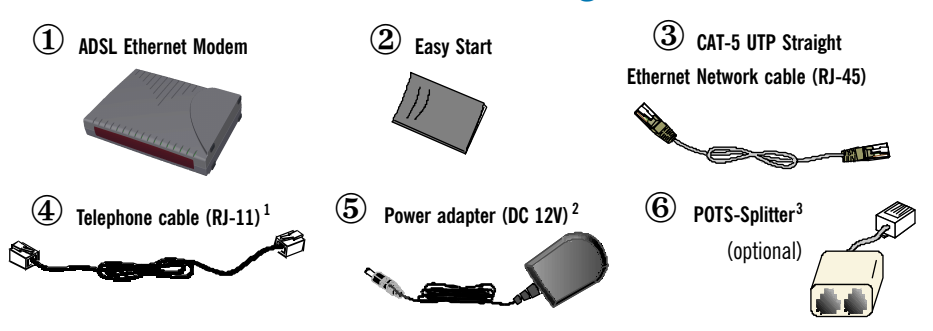

- 1 The telephone extension cable used for this Modem is a UL Listed Communication Circuit Accessory, minimum 26AWG.
- 2 Different countries are bundled with different types of power adapter. The above illustration is only a representative.
- 3 Depending on your country of purchase, your package may or may not come with a POTS Splitter. The POTS Splitter is required if you are connecting a Telephone Set to the Ethernet Modem. Please refer to **Step 1.2 - Connecting to the ADSL Line** for details. POTS-Splitter can also be purchased from your dealer.

## **ADSL Ethernet Modem Overview**

### **Front View**

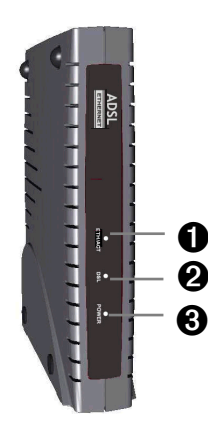

## **Rear View**

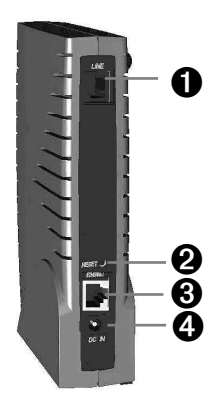

### **1** ETH/ACT

**Lights up** when the Ethernet Network cable is properly connected from the Modem to the Ethernet Network Card. **Blinks** when the ADSL is transmitting/receiving data.

### **2** DSL

**Lights up** when the ADSL connection is established. **Blinks** when modem is trying to establish an ADSL connection with your ADSL Service Provider.

#### **O POWER**

Lights up when power is supplied to the Modem.

### **1** LINE

Telephone jack (RJ-11) to connect to your Telephone Wall Socket (ADSL line).

### **2** RESET

To reset your Modem to factory default settings. (All customised settings that you have saved will be lost!) Please refer to the below footer<sup>4</sup> on how to activate the reset function.

#### **3** ETHERNET

10 / 100 Base-T Ethernet jack (RJ-45) to connect to your Ethernet Network card.

#### **DC IN**

To connect to your Power Outlet via the Power Adapter that comes with your package.

#### 4 To activate the reset function:

- Ensure that your Modem is powered on.
- Use a paper clip or a pencil tip to depress the reset button and release. At this point, the DSL indicator will be off, followed by the ETH/ACT indicator. The reset is in progress.
- When the **DSL** indicator starts blinking, it means that the reset process is completed. The default settings are now restored.
- ADSL line is established once the **DSL** indicator lights up.

## **Step 1: Connecting the ADSL Ethernet Modem to** Your Computer/Notebook

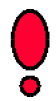

#### Power off your Computer/Notebook or/and any connected devices before connecting to the ADSL Ethernet Modem!

To connect the ADSL Ethernet Modem to your Computer/Notebook, you need to have an Ethernet Port present on your Computer/Notebook.

(See the following note if you are not sure of how an Ethernet Port looks like).

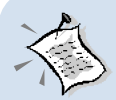

#### Locating the Ethernet Port on your Computer/Notebook

The following are some tips to help you locate your Ethernet Port on your Computer/Notebook. Alternatively, you may refer to the documentation that comes with your Computer/Notebook.

Most Computers/Notebooks have labels describing the Ports. For Ethernet Port, you will see either ETHERNET, ETH or RJ45 labelled near the Port.

If your Computer/Notebook does not have such descriptions, try the following.

- Picture A gives the illustration of an Ethernet Port. All Ethernet Ports have 8 conductors on it. Do not mistaken with the LINE Port (Picture B) that has only 6 conductors.
- An Ethernet Port is slightly bigger than a LINE Port.

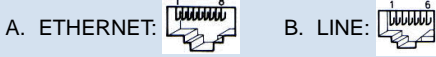

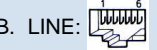

## **Step 1.1 Connecting to the Ethernet**

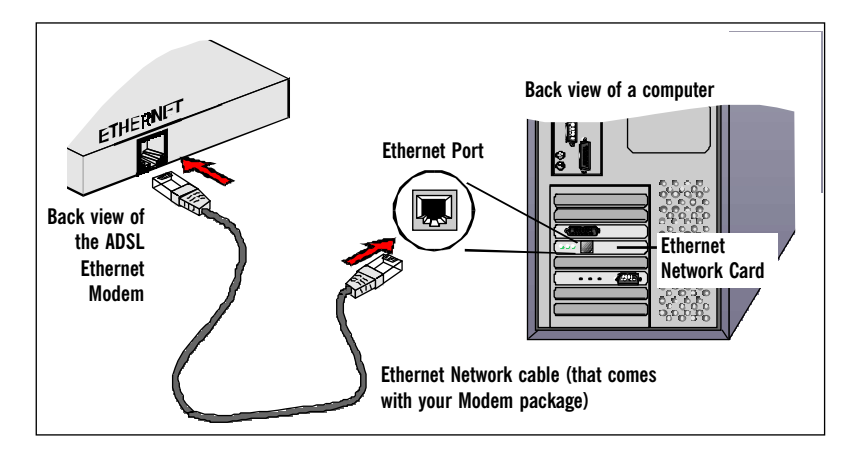

## Step 1.2 Connecting to the ADSL Line

To connect the ADSL Ethernet Modem to the ADSL line, carried out Step 1.2(a). To connect the ADSL Ethernet Modem to the ADSL line and a Telephone Set, carried out Step 1.2(b).

### (a) To connect to the ADSL line

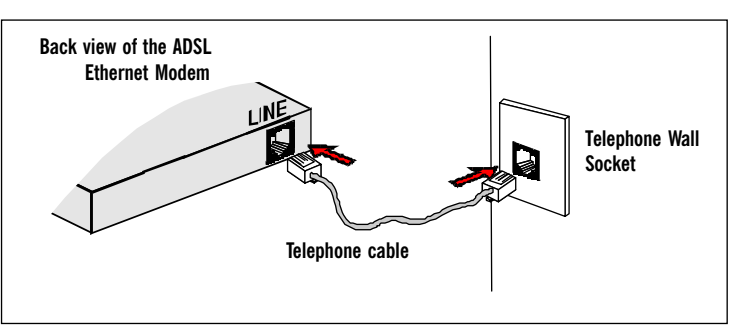

## (b) To connect to the ADSL line and Telephone Set

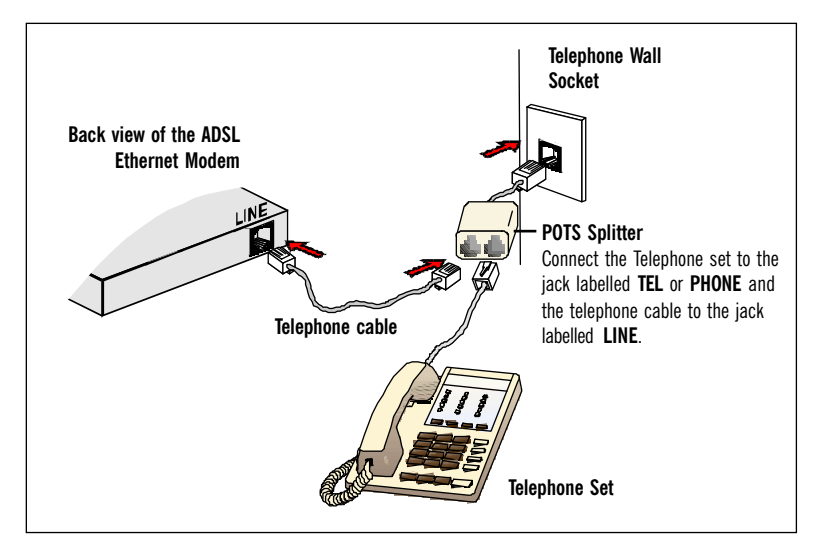

The POTS Splitter is a device that allows you to connect both your Telephone cable and Telephone Set to the same Telephone Wall Socket. The device at the same time helps to eliminate background noise on the telephone line, ensuring the best possible phone performance.

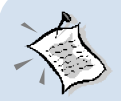

If you have Telephone set(s)/Facsimile machine connected to other Telephone Wall Socket(s), you will need to plug in a Micro-Filter to each of the Telephone Wall Socket before connecting to the Telephone set as illustrated.

Like the POTS Splitter, Micro-Filter helps to eliminate noise on the telephone line when your Ethernet Modem and Telephone set are both sharing the same line. The only difference is that the POTS Splitter has two RJ-11 jacks whereas the Micro-Filter has only one.

(Micro-Filter can be purchased from your dealer).

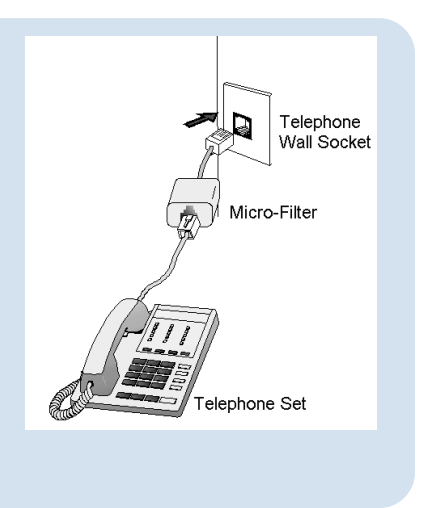

### **Step 1.3 Connecting to the Power Outlet**

Connect the ADSL Ethernet Modem to the Power Outlet via the Power adapter (that comes with your Modem package).

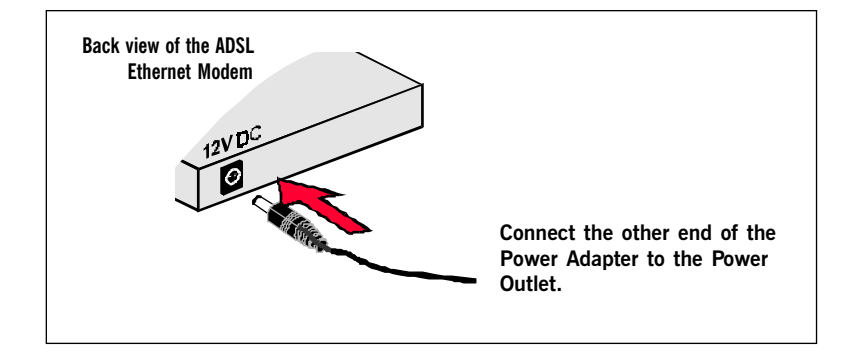

## **Step 1.4 Checking Your Connections**

Please check your connections before proceeding.

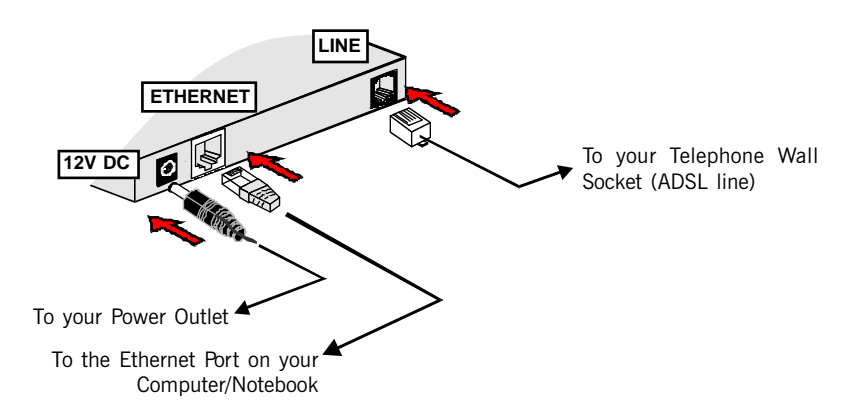

## Step 1.5 Powering Up

- Power on the Power Outlet that the ADSL Ethernet Modem is connected to.
- Power on your Computer/Notebook.

Proceed to Step 2.

## Step 2: Configuring Your Ethernet Network Card

This documentation assumes that your computer/notebook is already installed with an Ethernet Network card.

### 2.1 For PC users

### 2.1.1 For Windows<sup>®</sup> 98 Second Edition / Windows<sup>®</sup> Me

- i From your Windows desktop, right-click on the **Network Neighborhood** icon. Select **Properties**.
- ii From the Configuration tab, select TCP/IP-> xxx where xxx refers to the model of your Ethernet Network Card that is connected to the ADSL Ethernet Modem.

Click Properties.

| Network ? X<br>Configuration   Identification   Access Control                                                                                                    | (This screen shot uses 3Com EtherLink<br>Ethernet card model as an example).                                                                                                    |
|----------------------------------------------------------------------------------------------------|----------------------------------------------------------------------------------------------------|
| The following getwork components are installed:  Client for Microsoft Networks  Client for NetWare Networks  Client for NetWare Networks  Client for NetWare Networks  Client for NetWare Network  TCP/IP-> 3Com EtherLink III ISA (3C509b-TPO) in PnP mode  TCP/IP-> 3Com EtherLink III ISA (3C509b-TPO) in PnP mode  Add  Primary Network Logon: | TCP/IP aftes ? X<br>sis Advanced NetBIOS                                                                                                    |
| Click the option <b>Obtain an IP address</b><br><b>automatically</b> and click <b>OK</b> to save<br>the settings.                                                                                                    | An IP address can be automatically assigned to this computer.<br>If your network does not automatically assign IP addresses, ask<br>your network administrator for an address, and then type it in<br>the space below.<br>© [Dtain an IP address automatically] |
| Ensure that your Modem is powered on.<br>Restart your system.                                                                                                    | C Specify an IP address:                                                                                                    |
| Proceed to Step 3.                                                                                                    | Sybnet Mask:                                                                                                    |
|                                                                                                    | OK Cancel                                                                                                    |

iii

### 2.1.2 For Windows<sup>®</sup> 2000 / Windows<sup>®</sup> XP

#### i <u>Windows® 2000:</u>

- From your Windows desktop, right-click on the icon My Network Places and select Properties.
- b) At the Network and Dial-up Connections window, right-click on the Local Area Connection icon and select Properties.

#### Windows® XP:

(Instructions are based on default Start menu option)

- a) From your Windows desktop, click **Start** > **All Programs** > **Accessories** > **Communications** > **Network Connections**.
- b) Right-click on the Local Area Connection icon that reflects the model of your Ethernet Network Card that is connected to the ADSL Ethernet Modem and click Properties.
- Ensure that the field Connect Using indicates the model of your Ethernet Network Card that is connected to your ADSL Ethernet Modem.
   (This is important especially if you have more than one Local Area Connection icons displayed at the Network and Dial-up Connections / Network Connections window. Ensure that you have

selected the correct one.)

iii

Select Internet Protocol (TCP/IP) and click Properties.

| Local Area Connection Properties     ?       General                 | (This screen shot uses 3Com EtherLink<br>Ethernet card model as an example).                                                                                   |
|----------------------------------------------------------------------|----------------------------------------------------------------------------------------------------|
|                                                                      | General<br>You<br>this assigned automatically if your network supports<br>archerwise, you need to ask your network administrator for<br>thy anale IP settings. |
| i Select the option Obtain an IP address automatically and click OK. | Detain an IP address automatically     Size the following IP address:     P address:                                                                           |
| Click <b>OK</b> again to close.                                      | Sybnetimask:                                                                                                    |
| Ensure that your Modem is powered on.<br>Restart your system.        | Default gateway:      Obtain DNS server address automatically      Use the following DNS server addresses:      Default dNS server addresses:                  |
| FILLER to Step 5.                                                    | Elemente DNS server:                                                                                                    |

### 2.2 For MAC users

#### 2.2.1 For MAC OS 9.x

- i Click Apple Menu > Control Panels > TCP/IP.
- ii At the following display, ensure that your selections for **Connect via** and **Configure** are as indicated.

|                  | TCP/IP (Default)               |
|------------------|--------------------------------|
| Connect via:     | Ethernet 🗧 🗘                   |
| Configure :      |                                |
| DHCP Client ID : |                                |
| IP Address:      | < will be supplied by server > |
| Subnet mask :    | < will be supplied by server > |
| Router address:  | < will be supplied by server > |

iii Close the window to save. Proceed to Step 3.

### 2.2.2 For MAC OS X

- i Click Apple Menu > System Preferences.
- ii At Internet & Network row, click Network icon.
- iii At the following display, ensure that your selections for Location, Show and Configure (at the TCP/IP selection) are as indicated.

| 000                      | Network                        |                                                                 |
|--------------------------|--------------------------------|-----------------------------------------------------------------|
|                          | N 🚱 📃                          |                                                                 |
| Show All E Displays Sour | Location: Automatic            | 0                                                               |
| Show: Built-in Ether     |                                |                                                                 |
| ſ                        | TCP/IP PPPoE AppleTalk Proxies | If you do not see this                                          |
| Configure:               | Using DHCP                     | selection, click the PPPoE tab<br>Unselect the option, 'Connect |
|                          | Domain Name Servers (Op        | using PPPoE'. Repeat step                                       |
| IP Address:              | (Provided by DHCP Server)      | 2.2.2 iii.                                                      |
| Subnet Mask:             |                                |                                                                 |

iv Click Apply Now to save. Close the window. Proceed to Step 3.

## **Step 3: Configuring Your Internet Browser**

## 3.1 For PC users

### 3.1.1 Microsoft<sup>®</sup> Internet Explorer<sup>™</sup> (based on IE 5.5)

- i From your Windows desktop, double-click on your Internet Explorer icon 😰 to launch your Browser.
- ii From the Menu, click Tools and select Internet Options... .
- iii Clear the offline content:
  - Select the General tab. Click on Delete Files buttons.
  - Click on **Delete all offline content** to enable the option.
  - Click OK.
  - Click on Clear History button followed by Yes.
- iv Select the Connection tab. Click the field, 'Never dial a connection'. (This option will be grayed off if you have never installed an analog modem on your computer/notebook before. Proceed with 3.1.1 v).
- v Disable the Proxies:
  - At the Connection tab, click on LAN Settings button.
  - Disable all proxies settings if it has been enabled.
  - Click OK.
- vi Click OK again to close the dialog box. You may now proceed to Step 4 to establish your Internet connection.

### 3.1.2 Netscape<sup>®</sup> Browser (based on Netscape<sup>®</sup> 4.7)

- i From your Windows desktop, double-click on your Netscape icon N to launch your Browser.
- ii Clear the offline content:
  - Click Edit > Preferences.
  - Double-click on Advanced and click Cache. Click on Clear Memory Cache and Clear Disk Cache buttons.
- iii Disable the Proxies:
  - Double-click on Advanced and click Proxies. Ensure that the option Direct Connection to the Internet is enabled.
- iv Click **OK** for the changes to take effect. You may now proceed to **Step 4** to establish your Internet connection.

### 3.2 For MAC users

#### 3.2.1 For MAC OS 9.x

- i Launch your Internet Browser.
- ii Click Edit > Preferences.
- iii <u>For Internet Explorer</u>™:

#### Clear the offline content:

- Click on Advanced.
- Click on the Clear History and Empty Now buttons.

#### **Disable the Proxies:**

- Click Network > Proxies. Make sure that all the selections at Use Proxy Servers are disabled as indicated.

|               | Internet Explorer Preferences                                                                                                    |                                                                                                 |
|---------------|----------------------------------------------------------------------------------------------------|-------------------------------------------------------------------------------------------------|
| ones          | If you are accessing the <u>Internet from a</u><br>gateways to allow internet access. Conta<br>more internation. Note: These settings a<br>septications through Internet Config.<br>— Use Proxy Servers | private network, you can set<br>st yo <del>ur network</del> manager for<br>re shared with other |
| toFill        | Web Proxy:                                                                                                    | Settings                                                                                        |
| oComplete     | Use Web Proxy for all                                                                                                    |                                                                                                 |
| ofile         | Bypass Web Proxy for FTP                                                                                                    |                                                                                                 |
| Files         | Secure Proxy:                                                                                                    | Settings                                                                                        |
| Dptions<br>'s | Mail Proxy:                                                                                                    | Settings                                                                                        |
|               | Gopher Proxy:                                                                                                    | Settings                                                                                        |
| elpers        | List the ites you want to connect to dire<br>set above. Put a space or comma between                                                                                                    | stly, bypassing the proxies                                                                     |

#### For Netscape®:

#### Clear the offline content:

- Click Advanced > Cache.
- Click on Clear Disk Cache Now.

#### **Disable the Proxies:**

- Click Advanced > Proxies.
- Select the option **Direct connection to the Internet** as indicated.
- iv Click OK. Close the window. You may now proceed to Step 4 to establish your Internet connection.

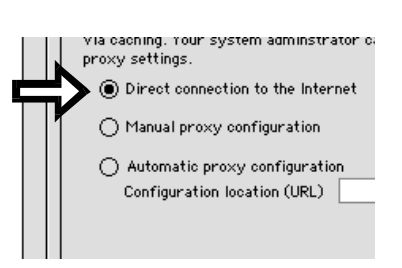

#### 3.2.2 For MAC OS X

- i Launch your Internet Browser.
- ii <u>For Internet Explorer™:</u>

#### Clear the offline content:

- Click on Explorer > Preferences.
- Click on Advanced.
- Click on the Clear History and Empty Now buttons.

#### Disable the Proxies:

- Click **Network** > **Proxies**. Make sure that the selections at **Use Proxy Servers** are disabled as indicated:

| 000                | Internet Explorer Preferences                                               |                                |
|--------------------|-----------------------------------------------------------------------------|--------------------------------|
| Security           | If you are accessing the Internet from<br>gateways to allow later access. U | a private network, you can set |
| Security Zones     | for more information. Note: These se                                        | ttings are shared with other   |
| Ratings            | applications through Internet Config.                                       |                                |
| Advanced           | Use Proxy Servers                                                           |                                |
| Forms AutoFill     | Web Proxy:                                                                  | Settings                       |
| Forms AutoComplete | Use Web Proxy for all                                                       |                                |
| AutoFill Profile   | Bypass Web Proxy for FTP                                                    |                                |
| Receiving Files    | Secure Proxy:                                                               | Settings                       |
| O Download Options |                                                                             | Continue                       |
| File Helpers       | Mail Proxy:                                                                 | Settings                       |
| Cookies            | Gopher Proxy:                                                               | Settings                       |
| Vetwork            |                                                                             | dimethy hyperseine the service |
| Protocol Helpers   | set above. Put a space or comma bet                                         | ween each site                 |
| Proxies            |                                                                             |                                |
| O Site Barennerde  |                                                                             |                                |

#### For Netscape®:

#### Clear the offline content:

- Click Edit > Preferences.
- Click Advanced > Cache.
- Click on Clear Disk Cache Now.

#### Disable the Proxies:

- Click Advanced > Proxies. Select the option Direct connection to the Internet as indicated.

| via caching. Your system adminstrator can<br>proxy settings. |
|--------------------------------------------------------------|
| O Direct connection to the Internet                          |
| O Manual proxy configuration                                 |
| <ul> <li>Automatic proxy configuration</li> </ul>            |
| Configuration location (URL)                                 |

Click OK. Close the window. You may now proceed to Step 4 to establish your Internet connection.

## Step 4: Connecting to the Internet

#### 4.1 To Connect/Login

i. From your Internet Browser, you may either key in startmodem or login at the address bar and hit < Enter>. (You may also enter the address 10.0.0.2 at the address bar).

| 🏄 http://startmodem/ - Microsoft Iı                                       | sternet Explorer                                                              |
|---------------------------------------------------------------------------|-------------------------------------------------------------------------------|
| _ <u>F</u> ile <u>E</u> dit <u>V</u> iew F <u>a</u> vorites <u>T</u> ools | 🖉 http://startmodem/ - Microsoft Internet Explorer                            |
| Address 🖉 http://startmodem/                                              | Eile Edit View Favorites Iools Attp://10.0.0.2/ - Microsoft Internet Explorer |
| OP                                                                        | Address 😰 http://login/                                                       |
| UK                                                                        | Address 🖉 http://10.0.0.2/                                                    |

ii A Quick Start page will be displayed.

> Enter your Username and Password as given by your ADSL Service Provider and click Submit.

> > your Internet

| Quick Start                          | Quick Start                               |                                                      |
|--------------------------------------|-------------------------------------------|------------------------------------------------------|
| Connection Status<br>ADSL/WAN Status | Welcome,                                  |                                                      |
| Diagnostic Test<br>Firmware Update   | Username: userid@isp<br>Password: ******* | (isp: refers to your Inter<br>Service Provider name) |
|                                      |                                           |                                                      |

iii Allow some time (about 1 minute) for your modem to save your profile and reboot. At the following prompt, click on the link.

|   | Configuration Saved                                                                                               |
|---|----------------------------------------------------------------------------------------------------|
|   | Your settings have been saved and the modem has rebooted.<br>You will be automatically connected to the Internet. |
|   | Please cick <u>here</u> to continue                                                                               |
| ( | Check on the Status column. You should see Connect                                                                |

ed. This means that you are ۷ now connected to the Internet. You can start surfing!

| Cor                                                                    | nection   | Status    |           |            |            |
|------------------------------------------------------------------------|-----------|-----------|-----------|------------|------------|
| ٧C                                                                     | Status    | Pkts Sent | Pkts Revd | Bytes Sent | Bytes Rcvd |
| 0                                                                      | Connected | 9         | 8         | 160        | 145        |
| If status is Disconnect, please wait a while for modem to auto-connect |           |           |           |            |            |

## 4.2 To Disconnect/Logout

- i Click the Connection Status on the left panel.
- ii Click Disconnect. This will end your Internet session.

iii Alternatively, you may type in logout at the address bar and hit < Enter>.

| Ë  | ADS          | LEth         | ernet M   | lodem - Mi         | crosoft       | Internet Explorer |  |
|----|--------------|--------------|-----------|--------------------|---------------|-------------------|--|
| ]  | <u>F</u> ile | <u>E</u> dit | ⊻iew      | F <u>a</u> vorites | <u>T</u> ools | <u>H</u> elp      |  |
| ]/ | Addres       | s 🗌          | http://lo | gout               |               |                   |  |

Allow some time for the log out to process. This will end your Internet session.

## **ADSL/WAN Status**

Click **ADSL/WAN Status** on the left panel to check your ADSL line status and the connection statistic.

#### **ADSL/WAN Status**

ADSL Line State: SHOWTIME WAN Statistic: IP Address Subnet Mask MAC Address 203.125.69.83 255.255.0 02:30:CD:00:07:BB PVC values: VPI/VCI: 0/100 Protocol & Encapsulation Mode: PPPoA VC-Mux

| ADSL Line State                  | SHOWTIME means that your ADSL line is established.                                                                                      |  |  |
|----------------------------------|----------------------------------------------------------------------------------------------------|--|--|
| WAN Statistic                    | Shows the current <b>IP Address</b> and <b>Subnet Mask</b> that are assigned to your ADSL Ethernet Modem by your ADSL Service Provider. |  |  |
|                                  | <b>MAC Address</b> refers to the hardware ID of the device that assigned the IP Address.                                                |  |  |
| PVC values                       | The unique data path your ADSL Ethernet Modem uses to communicate with your ADSL Service Provider.                                      |  |  |
| Protocol &<br>Encapsulation Mode | The type of protocol and data link used to communicate with your ADSL Service Provider.                                                 |  |  |

## **Diagnostic Test**

Click **Diagnostic Test** on the left panel should you fail to connect to the Internet. Allow some time for the results to show. **Diagnostic Test** 

| PC to Modem Interface Test                  | PASS | HELP        |
|---------------------------------------------|------|-------------|
| Modem Test                                  | PASS | <u>HELP</u> |
| Modem to Telephone Line Connection Test     | PASS | HELP        |
| Connection to Service Provider Network Test | PASS | HELP        |

Log Test

Click on the corresponding HELP for more information.

(A test is **SKIPPED** if the previous test has **failed**. Proceed to solve the problem before clicking **Test** again).

## Firmware Upgrade

This option allows you to do a firmware upgrade with the file sent to you by your ADSL Service Provider/Modem Manufacturer.

- i From the left panel, click Firmware Upgrade.
- ii Click Browse.
- iii Navigate to the location where you have saved the file that is given by your ADSL Service Provider/Modem Manufacturer.

Click Upload to start the uploading process. It will take about a few seconds.

| Firmware to be upgraded |        |
|-------------------------|--------|
| D:\FIRMWARE.DLF         | Browse |
| Upload                  |        |

(**D** refers to the CD-ROM drive letter and **FIRMWARE.DLF** refers to the file that was sent to you by your ADSL Service Provider/Modem Manufacturer).

iv Upon completion, you will be prompted that your firmware has been successfully upgraded.

#### File successfully transferred!

You must reboot the system now! Click here to reboot Device - <u>Reboot</u>

Click **Reboot** to restart your ADSL Ethernet Modem.

When the rebooting process completes, the modem will try to establish the ADSL connection again. Once the **DSL** indicator lights up, it means that the ADSL connection is now established. (The process will take about 1 minute).
 Please proceed to **Quick Start** to submit your username and password again.

(During the rebooting process, you *may* encounter **The Page cannot be displayed**' prompted. This is due to the time-out of your Internet Browser. When this happens, click **Refresh** and allow some time for the **Quick Start** page to be displayed.)

## **Frequently Asked Questions**

#### Q: 'The page cannot be displayed' is prompted when I launch my browser.

A: Ensure that you are using the Ethernet Network cable that comes with your ADSL Ethernet Modem package to connect to the ADSL Ethernet Modem.

Restart your computer and try to launch your browser again. If the problem persists, please contact your Modem manufacturer.

#### **Q:** The DSL light keeps on blinking consistently.

A: i. Ensure that your ADSL line has already been activated by your ADSL Service Provider.

ii. Ensure that you have connected the telephone cable as illustrated in **Step 1.2**. If the problem persists, please check with your ADSL Service Provider.

- Q: The DSL light is on. But I keep getting 'Not Connected' state at the Connection status.
- A: i. Ensure that your ADSL line has already been activated by your ADSL Service Provider.
  - ii. Ensure that you have entered the correct username and password at the **Quick Start** page. Enter and re-submit the username and password.

## Q: Can I connect my ADSL Ethernet Modem to a Broadband Router (for Multiple-Users)?

A: Yes. The ADSL Ethernet Modem can be connected to a Broadband Router. Please configure your ADSL Ethernet Modem before proceeding to connect to the Broadband Router.

#### Q: How do I configure my ADSL Ethernet Modem for Broadband Router?

From the Internet Browser, key in **connectrouter** at the the address and hit **<Enter>**.

| ¢ | ADS              | L Eth        | ernet H   | lodem - Mi         | crosoft       | Interne      | t Explorer |
|---|------------------|--------------|-----------|--------------------|---------------|--------------|------------|
|   | <u>F</u> ile     | <u>E</u> dit | ⊻iew      | F <u>a</u> vorites | <u>T</u> ools | <u>H</u> elp |            |
|   | A <u>d</u> dres: | s 🖉          | http://ci | onnectrouter       |               |              |            |

Allow sometime for your Modem to auto-configure and restart. During the process of restart, the **DSL** indicator will go off, followed by the **ETH/ACT** indicator. Once you see the **ETH/ACT** indicator lights up and **DSL** indicator flickers (and gets lighted up), it means that the restart process is completed. Please refer to your Broadband Router documentation on how to connect to the Internet.

**<u>NOTE!</u>** In Multiple-Users mode, you will not be able to use the commands startmodem, login and logout.

#### Q: How do I configure my ADSL Ethernet Modem from Multiple-Users mode to Single-User mode?

From the back of your ADSL Ethernet Modem, activate the reset button. For details on how to activate the reset, please refer to the footer note on page 3.

#### Q: Is VPN client supported in ADSL Ethernet Modem?

A: Not all VPN clients are supported using ADSL Ethernet Modem. For details, you may check with your Modem manufacturer.

## **Technical Support**

| Hotline       | : | (65) 6741 7211 (Sales Enquiry)                                                      |
|---------------|---|-------------------------------------------------------------------------------------|
|               |   | (65) 6749 2062 (Technical Support)                                                  |
| Email         | : | <pre>sales@aztech.com (Sales Enquiry) support@aztech.com ( Technical Support)</pre> |
| Fax           | : | (65) 6749 1198                                                                      |
| Working Hours | : | Monday to Friday - 0900 to 1730<br>Saturday/Sunday/Public Holidays - Closed         |

## **Technical Support Considerations**

Majority of enquiries can be resolved efficiently. However, there may be cases when it is beyond our technical support to assist you. We may not be able to assist you in:

- Hardware conflicts We will try to discover them and make suggestions but we are unable to repair them over the telephone.
- Software conflicts

Removal of other software and reinstalling our software may be the only solution.

• O/S problem

If you encounter problems like fatal exception or illegal operation, kindly refer to your PC vendor.

• Modifications made to your software

Our technical support officers are trained to support the software we provide as part of our service and they are knowledgable about a wide range of other programs. However, we are unable to support software that has been modified.